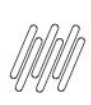

## TOTVS WMS SAAS – TOTVS PRINTER SERVICE – ETIQUETA – 4. ETIQ – COMO IMPRIMIR AS ETIQUETAS VIA MOBILE

## 01. VISÃO GERAL

Para as impressões via mobile:

- Execute os passos da instalação do serviço TOTVS Printer Service, os quais estão descritos no Artigo
   <u>1. ETIQ Lista de funcionalidades do WMS SaaS TOTVS Printer Service Etiqueta</u>.
- Em seguida, acesse o Portal WMS e clique em Etiqueta.

| 0                  | WMS                                                                                                    |                                 | ONLINE |  |
|--------------------|----------------------------------------------------------------------------------------------------|---------------------------------|--------|--|
|                    | Olá,                                                                                                    |                                 |        |  |
| 3                  | Aplicativo WMS                                                                                                  |                                 |        |  |
| nfig               | Configure o aplicativo mo<br>dados com o códi                                                                   | vel ou coletor de<br>lo abaixo: |        |  |
| <b>   </b><br>Jeta | or and the second second second second second second second second second second second second second second se |                                 |        |  |
| <b>)</b><br>oque   |                                                                                                    |                                 |        |  |
| D<br>ceb           | E                                                                                                    | •                               |        |  |
| <b>∂</b><br>ed     | Google Play                                                                                                    | Imprimir                        |        |  |
| a)<br>ent          |                                                                                                    |                                 |        |  |
| Ling               |                                                                                                    |                                 |        |  |
| <b>~</b><br>⇒      |                                                                                                    |                                 |        |  |
| s://supply.        | logistica.totvs.app/wms/consultaEstoque                                                                         |                                 |        |  |

• Na sequência, clique na opção Impressoras.

| 0                                | WMS             |                                           |                                           | ONLINE 8 A          |
|----------------------------------|-----------------|-------------------------------------------|-------------------------------------------|---------------------|
| ~                                | Início Etiqueta |                                           |                                           |                     |
|                                  | Etiquetas       |                                           |                                           |                     |
| Config<br>Gestão                 |                 | Modelos<br>Cadastro de modelo de etiqueta | Imprimir<br>Impressão de etiqueta curinga |                     |
| Estoque<br>Q<br>Estoque<br>Receb |                 | IMPTESSOTAS<br>Cadastro de impressoras    |                                           | Central de contesid |
| Exped                            |                 |                                           |                                           |                     |
| Picking                          |                 |                                           |                                           |                     |

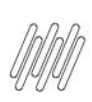

## TOTVS WMS SAAS – TOTVS PRINTER SERVICE – ETIQUETA – 4. ETIQ – COMO IMPRIMIR AS ETIQUETAS VIA MOBILE

• Na tela Cadastro de Impressoras (Mobile), clique na opção Nova impressora.

| 0                        | WMS                          |                                                          |                 |               |           |     | ONLINE              | 8 ¢         |
|--------------------------|------------------------------|----------------------------------------------------------|-----------------|---------------|-----------|-----|---------------------|-------------|
| ~                        | Início Etiqueta Impressoras  |                                                          |                 |               |           |     |                     |             |
| ណ្ដ<br>Início            | Cadastro de Impres           | soras                                                    |                 |               |           |     |                     | Voltar      |
| Config                   | Impressoras                  |                                                          | łłł             |               | Pesquisar | Q   | Pesquisa Avançada   | 53          |
| Gestão                   | Filtrando por: Situação igua | I a: Ativa ×                                             |                 |               |           |     |                     |             |
| <b>IIIII</b><br>Etiqueta | + Nova impressora            | Arraste a coluna até aqui para agrupar                   |                 |               |           |     |                     | and a       |
| Q                        | Descrição                    | 1                                                        | Endereço        |               |           | : s | ituação             | :           |
| Estoque<br>Receb         |                              | Nenhum resultado para a pesquisa com filtros informados. |                 |               |           |     |                     |             |
| <b>Exped</b>             | 0 RESULTADOS                 |                                                          | Carregar mais : | 10 resultados |           |     | exibir 10 v resulta | DOS POR VEZ |
| finvent                  |                              |                                                          |                 |               |           |     |                     |             |
| )]]<br>Picking           |                              |                                                          |                 |               |           |     |                     |             |
| ~                        |                              |                                                          |                 |               |           |     |                     |             |
| ⇒                        |                              |                                                          |                 |               |           |     |                     |             |

- Na sequência, é necessário adicionar a **descrição** da sua impressora e informar o **IP interno** e a **Porta**.
- Por exemplo: <u>http://ip:porta</u> ou <u>https://ip:porta</u>, que seria o IP interno onde está instalado o TOTVS Printer Service e a Porta de comunicação (essa é a porta que foi informada na instalação do serviço).

| WMS                                   |                                                                                                    |                                                                                                    |                                                                                                    | ONLINE                                                                                                    | 8 ¢             |
|---------------------------------------|----------------------------------------------------------------------------------------------------|----------------------------------------------------------------------------------------------------|----------------------------------------------------------------------------------------------------|----------------------------------------------------------------------------------------------------|-----------------|
| Início Etiqueta Impressoras           |                                                                                                    |                                                                                                    |                                                                                                    |                                                                                                    |                 |
| Cadastro de Impressora                | s                                                                                                    |                                                                                                    |                                                                                                    |                                                                                                    | Voltar          |
|                                       |                                                                                                    |                                                                                                    |                                                                                                    |                                                                                                    |                 |
| Impressoras                           |                                                                                                    | H 🔒 🔒 Pesquisar                                                                                                    | Q Per                                                                                                    | squisa Avançada                                                                                                    | 23              |
| Filtrando por: Situação igual a: Ativ | Cadactro de Impressores                                                                                                    | ~                                                                                                    |                                                                                                    |                                                                                                    |                 |
|                                       | Cadastro de Impressoras                                                                                                    | ^                                                                                                    |                                                                                                    |                                                                                                    |                 |
| + Nova Impressora Arra                | Descrição                                                                                                    | Endereço 🛈                                                                                                    |                                                                                                    |                                                                                                    | iteúdo          |
| Descrição                             | Descrição                                                                                                    | Exemplo: http://161.69.101.65:8080                                                                                                    | : Situação                                                                                                    |                                                                                                    | de cor          |
|                                       | 3                                                                                                    |                                                                                                    |                                                                                                    |                                                                                                    | Central         |
|                                       |                                                                                                    |                                                                                                    | •                                                                                                    |                                                                                                    |                 |
| 0 RESULTADOS                          |                                                                                                    | Cancelar                                                                                                    | EXIBIR                                                                                                    | 10 V RESULTADO                                                                                                    | S POR VEZ       |
|                                       |                                                                                                    |                                                                                                    |                                                                                                    |                                                                                                    |                 |
|                                       |                                                                                                    |                                                                                                    |                                                                                                    |                                                                                                    |                 |
|                                       |                                                                                                    |                                                                                                    |                                                                                                    |                                                                                                    |                 |
|                                       |                                                                                                    |                                                                                                    |                                                                                                    |                                                                                                    |                 |
|                                       |                                                                                                    |                                                                                                    |                                                                                                    |                                                                                                    |                 |
|                                       | VMS Inico Etqueta Impressoras Caclastro de Impressoras Impressoras Filtrando por: (Situação igual a: Ativ + Nova impressora Array Descrição 0 RESULTADOS | WMS  Trido Etiqueta mpressoras  Cadastro de Impressoras  Filtrando por: Situação igual a: Ati Cadastro de Impressoras  Filtrando por: Arra Descrição Descrição Descrição | VMS<br>Indo Edueta Impressoras<br>Cadastro de Impressoras<br>Fitrando por: Situação igual a: Ati<br>Cadastro de Impressoras<br>Vova impressora<br>Pescrição<br>Descrição<br>Endereço O<br>Exemplo: http://161.69.101.65.8080<br>Cancelar<br>Salvar | WMS<br>Cadastro de Impressoras<br>Filtrando por: Situação igual a: Atr<br>Cadastro de Impressoras<br>Filtrando por: Situação igual a: Atr<br>Descrição<br>Descrição<br>Descrição<br>Endereço<br>Exemplo: http://161.69.101.65.8080<br>Cancelar<br>Salvar<br>Descrição<br>Descrição<br>Des | WMS     Control |

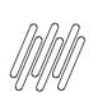

## TOTVS WMS SAAS – TOTVS PRINTER SERVICE – ETIQUETA – 4. ETIQ – COMO IMPRIMIR AS ETIQUETAS VIA MOBILE

• Para finalizar o cadastro, clique em Salvar.

| 9        | WMS                                   |                         |                                    | ONLINE &                   | Ļ        |
|----------|---------------------------------------|-------------------------|------------------------------------|----------------------------|----------|
|          | Início Etiqueta Impressoras           |                         |                                    |                            |          |
| Inicio   | Cadastro de Impressora                | s                       |                                    | Vo                         | ltar     |
| Config   |                                       |                         |                                    |                            |          |
|          | Impressoras                           |                         | H 🛱 🛱 Pesquisar                    | Q <u>Pesquisa Avançada</u> | 2        |
| Gestão   | Filtrando por: Situação igual a: Ativ | Cadastro de Impressoras | ×                                  |                            |          |
| Etiqueta | + Nova impressora Arra                |                         |                                    | -                          | ę        |
| Q        | Descrição                             | Descrição               | Endereço 🛈                         | : Situação                 | conteú   |
| Estoque  |                                       | Descrição               | Exemplo: http://161.69.101.65:8080 |                            | ntral de |
| Receb    | -                                     |                         |                                    | _                          | Ce       |
| ፡        | 0 RESULTADOS                          |                         | Cancelar Salvar                    |                            | R VEZ    |
| Exped    |                                       |                         |                                    |                            |          |
| Invent   |                                       |                         |                                    |                            |          |
| 厝        |                                       |                         |                                    |                            |          |
| Picking  |                                       |                         |                                    |                            |          |
| ⇒        |                                       |                         |                                    |                            |          |

• Para testar se esse endereço está no ar, informe ele no navegador e verifique a mensagem.